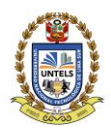

### UNIVERSIDAD NACIONAL TECNOLÓGICA DE LIMA SUR

#### "Año del Bicentenario del Perú: 200 años de Independencia" **RESOLUCIÓN DE COMISIÓN ORGANIZADORA № 158-2021-UNTELS** Villa El Salvador, 30 de setiembre de 2021

#### VISTO:

El acuerdo de la Comisión Organizadora de fecha 30 de setiembre de 2021, mediante el cual se dispone: **APROBAR** las **Guías de Usuario Sistema de Registros Académicos y de Sistema de Matrícula**, remitido por el Vicepresidente Académico, y;

#### CONSIDERANDO:

Que, el artículo 18° de la Constitución Política del Perú, en su cuarto párrafo establece: Cada Universidad es autónoma en su régimen normativo, de gobierno, académico, administrativo y económico. Las Universidades se rigen por la Ley Universitaria N° 30220 y sus propios estatutos en el marco de la constitución y de las leyes;

Que, el artículo 29 de la Ley Universitaria Nº 30220 Comisión Organizadora señala que "Aprobada la ley de creación de una universidad pública, el Ministerio de Educación (MINEDU), constituye una Comisión Organizadora, tiene a su cargo la aprobación del estatuto, reglamentos y documentos de gestión académica y administrativa de la universidad, formulados en los instrumentos de planeamiento, así como su conducción y dirección hasta que se constituyan los órganos de gobierno que, de acuerdo a la presente Ley, le correspondan";

Que, mediante Resolución Viceministerial N° 025-2020-MINEDU, de fecha 24 de enero de 2020, se resuelve: **RECONFORMAR** la Comisión Organizadora de la Universidad Nacional Tecnológica de Lima Sur, integrada por: Dr. Fortunato Alva Dávila, en el cargo de Presidente; Dr. Wilson José Silva Vásquez, en el cargo de Vicepresidente Académico; y Dra. Elena Elizabeth Lon Kan Prado, en el cargo de Vicepresidenta de Investigación;

Que, según Oficio N°140–2021–UNTELS-CO-P-OGC, de fecha 01 de julio de 2021, el Jefe de la Oficina de Gestión de la Calidad-UNTELS, informa a la Jefa Oficina de Registro Académico, que la Oficina de Gestión de la Calidad, durante el proceso de autoevaluación de las condiciones básicas de licenciamiento, ha identificado los ítems pendientes citados en el Anexo 1, y solicita remitir el Manual Registro Académico actualizado;

Que, a través del Oficio N° 341–2021–UNTELS-CO-P-OTIC, de fecha 15 de setiembre de 2021, el Jefe de la Oficina de Tecnologías de la Información y Comunicación OTIC, remite a la Jefa de la Dirección de Registro Académico, la Guía de Usuario Sistema de Registro Académicos y la Guía de Sistema de Matrícula;

Que, según Oficio N° 479-2021-UNTELS-CO-V.ACAD-DRA, de fecha 15 de septiembre de 2021, la Jefa de la Dirección de Registro Académico, remite al Vicepresidente Académico, la Guía de Usuario Sistema de Registro Académicos y la Guía de Sistema de Matrícula ambas actualizadas por la Oficina de Tecnologías de la Información y Comunicación con la finalidad dar cumplimiento al proceso de autoevaluación de las condiciones básicas de licenciamiento de la UNTELS y solicita la aprobación y gestión que corresponda para su aprobación mediante acto resolutivo;

Que, con Oficio N° 822-2021-UNTELS-CO-V.ACAD, de fecha 20 de setiembre de 2021, el Vicepresidente Académico, remite al Presidente de la Comisión Organizadora, las Guías de Usuario Sistema de Registros Académicos y de Sistema de Matrícula, ambas actualizadas por la OTIC con la finalidad de dar cumplimiento al proceso de autoevaluación de las condiciones básicas de licenciamiento de la UNTELS;

1

...///

www.untels.edu.pe

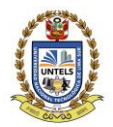

UNIVERSIDAD NACIONAL TECNOLÓGICA DE LIMA SUR

#### .../// REF. RESOLUCIÓN DE COMISIÓN ORGANIZADORA Nº 158-2021-UNTELS

Que, en uso a las atribuciones conferidas por la Resolución Viceministerial N° 025-2020-MINEDU de fecha 24. 01.2020, Ley Universitaria N° 30220, de fecha 09.07.2014 y el Estatuto de la Universidad, al Presidente de la Comisión Organizadora de la UNTELS;

#### SE RESUELVE:

**ARTÍCULO PRIMERO. – APROBAR** las **Guías de Usuario Sistema de Registros Académicos y de Sistema de Matrícula,** remitido por el Vicepresidente Académico, que como anexo forma parte de la presente resolución.

**ARTÍCULO SEGUNDO. - PUBLICAR** la presente resolución en el Portal de Transparencia Estándar de la Universidad Nacional Tecnológica Lima Sur.

**ARTÍCULO TERCERO. - ENCARGAR** el cumplimiento de la presente resolución al Vicepresidente Académico, a la Dirección de Registro Académico, Oficina de Tecnologías de la Información y Comunicación OTIC y Oficina de Gestión de la Calidad de la UNTELS.

#### Registrese, comuníquese y archívese

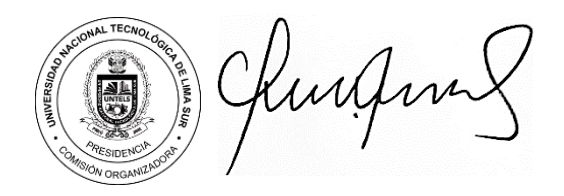

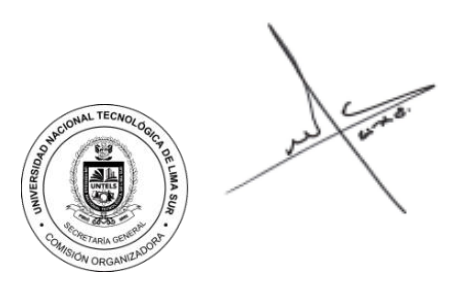

Dr. FORTUNATO ALVA DAVILA Presidente de la Comisión Organizadora

Lic. MARIO FERNANDO CALLER SALAS Secretario General

2

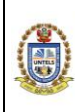

VERSIÓN: 01

# GUÍA DE SISTEMA DE MATRÍCULA

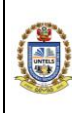

VERSIÓN: 01

## CONTENIDO

| CONTENIDC | )                                   | 2 |
|-----------|-------------------------------------|---|
| 1 OBJETI  | VO                                  | 3 |
| 2 DESCR   | PCIÓN                               | 3 |
| 2.1 SE    | CCIONES                             | 4 |
| 2.1.1     | Ventana principal                   | 4 |
| 2.1.2     | Menú de opciones                    | 4 |
| 2.1.3     | Asignaturas por seleccionar         | 5 |
| 2.1.4     | Resumen de cursos selecconado       | 5 |
| 2.1.5     | Asignaturas / Horario seleccionado  | 6 |
| 2.1.6     | Íconos                              | 6 |
| 2.1.7     | Seleccionar la asignatura y horario | 7 |
| 2.1.8     | Procesar su matrícula               | 8 |
| 2.1.9     | Solicitar apertura de nuevo horario | 8 |
| 2.1.10    | Cierre su sesión de usuario         | 9 |

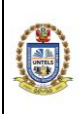

VERSIÓN: 01

#### **1 OBJETIVO**

Brindar una guía detallada del uso del sistema de matrícula.

## 2 DESCRIPCIÓN

A continuación, se muestra los pasos a seguir para el acceso al SIGU docente:

#### • INGRESO A LA PÁGINA WEB

Para ingresar al sistema web, hacer clic al enlace: http://sigu.untels.edu.pe/matricula

Luego, se deberá digitar el usuario (Código de alumno) y su contraseña, asimismo, digitar el código captcha y hacer un clic en el botón **LOGIN**.

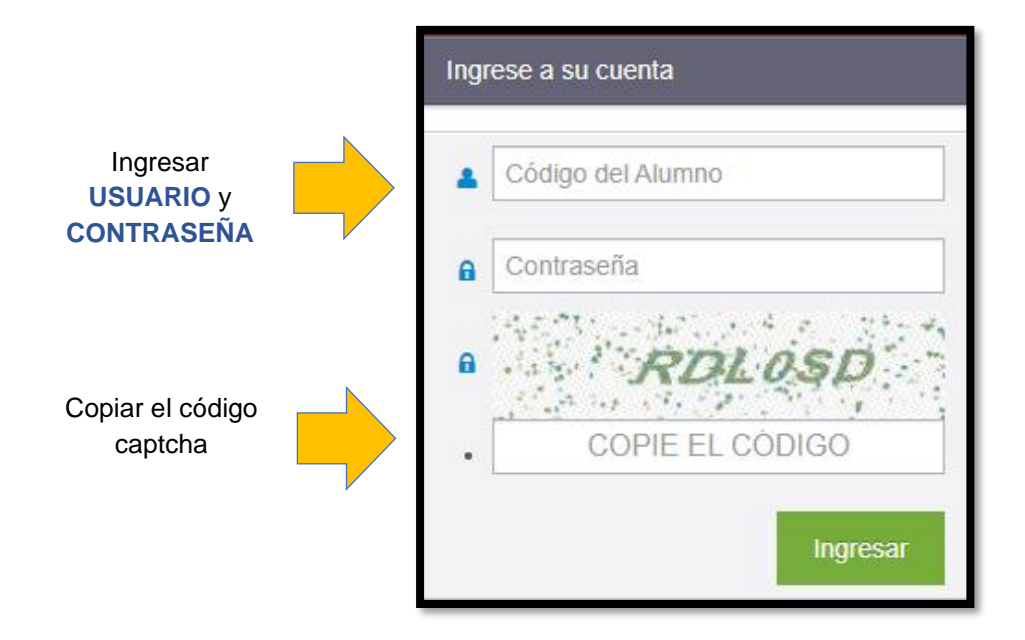

La fecha y hora del inicio de matrícula está sujeta a la Escuela a la que pertenece el alumno y de acuerdo a su promedio ponderado del ciclo anterior.

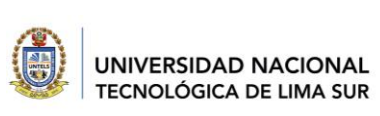

# GUÍA DE SISTEMA DE MATRÍCULA

03GI-2021-UNTELS-OTIC

VERSIÓN: 01

#### 2.1 SECCIONES

2.1.1 Ventana principal

Al ingresar se mostrará la siguiente ventana con las siguientes secciones:

| Matricula Reg                                          | ular 2    | 021-II                                    |   |    |   |   |        | LAURENCIO ENCARNACION, JOSE LU                                                                                                    |
|--------------------------------------------------------|-----------|-------------------------------------------|---|----|---|---|--------|----------------------------------------------------------------------------------------------------|
| 希 Matrícula                                            | Item      | CURSOS HABILITADOS PARA SU MATRÍCULA      | C | Ci | v | т | Acción | RESUMEN CURSOS SELECCIONADOS                                                                                                    |
| 🛎 Ficha Matrícula                                      | 01        | IE03R1 - Matematica III                   | 4 | 3  | 0 | 0 |        |                                                                                                    |
| <ul> <li>Solicitar Nueva</li> <li>Sección</li> </ul>   | 02        | IE03R2 - Química General                  | 3 | 3  | 0 | 0 |        | 4 16<br>Cursos seleccionados Créditos seleccionados                                                                                                    |
| Cerrar Sesion                                          | 03        | IE03R3 - Física I                         | 4 | 3  | 0 | 0 |        |                                                                                                    |
|                                                        | 04        | IE03R4 - Programación para Ingeniería     | 3 | 3  | 0 | 0 |        | 5 23                                                                                                    |
|                                                        | 05        | IE03R5 - Dispositivos Electrónicos        | 3 | 3  | 0 | 0 |        | Ciclo calculado Créditos Máximo                                                                                                    |
| <u>Consultas</u> :<br>• +51 965 698 563                | 06        | IE03R6 - Dibujo para Ingeniería           | 3 | 3  | 0 | 0 |        |                                                                                                    |
| Atención de:<br>8:00am - 4:00pm,                       | 07        | IE05R1 - Series y Transformadas           | 4 | 5  | 0 | 0 | 0      | HORARIO SELECCIONADO                                                                                                    |
| de lunes a viernes<br>Segistro.matricula@untels.edu.pe | 08        | IE05R2 - Métodos Numéricos                | 3 | 5  | 0 | 0 |        | N* Curso         C         Gi         Horario           01         IEDSR4 - Análisis de Circuitos         4         5         VI. 13:50 - 16:20 (T) ; VI. 16:20 - 18:00 (P)           Eláctricos II |
|                                                        | 09        | IE05R3 - Física III                       | 4 | 5  | 0 | 0 | QUITAR | 02 IE05R6 - Circuitos Digitales I 4 5 JU. 11:20 - 13:00 (T) ; MI. 09:40 - 13:00 (F)                                                                                                    |
| Seleccionar                                            | curso     | 5R4 - Análisis de Circuitos Eléctricos II | 4 | 5  | 0 | 0 | QUITAR | 03 IE05R5 - Circuitos Eléctronicos I 4 5 LU. 08:00 - 10:30 (T) ; LU. 10:30 - 12:10 (P                                                                                                    |
| Quitar curso                                           | seleccior | nensSR5 - Circuitos Eléctronicos I        | 4 | 5  | 0 | 0 | QUITAR | 04   IE05R3 - Física III 4 5 MA. 10:30 - 13:00 (T) ; MA. 13:50 - 15:30                                                                                                    |
| gurtar Si elimina el c<br>perder el cupo               | o.<br>0.  | 5R6 - Circuitos Digitales I               | 4 | 5  | 0 | 0 | •      | PROCESAR MATRÍCULA                                                                                                    |

#### 2.1.2 Menú de opciones

Desde esta sección podrá imprimir su ficha de matrícula, solicitar una nueva sección, cerrar su sesión.

| Matricula Reg                                                | ular 2    | 021-II                                     |   |   |   |   |           |          |                                                         |        | ▲ JUAN PEREZ MARTINEZ                                        |
|--------------------------------------------------------------|-----------|--------------------------------------------|---|---|---|---|-----------|----------|---------------------------------------------------------|--------|--------------------------------------------------------------|
| A Matrícula                                                  | Item      | CUT COLORIDATION COLORIDATION COLORIDATION |   |   |   |   | Acción    |          | RESUMEN C                                               | JRS    | OS SELECCIONADOS                                             |
| <ul> <li>Ficha Matrícula</li> <li>Solicitar Nueva</li> </ul> | 01        | MENÚ DE                                    | 4 | 3 | 0 |   | Astrelate |          | Л                                                       | ٦      | 10                                                           |
| Sección                                                      |           | OPCIONES                                   | 3 | 3 | 0 |   | Aspesso   |          | 4<br>Cursos seleccionados                               |        | LO<br>Créditos seleccionados                                 |
| · Conta Coston                                               | 03        |                                            | 4 | 3 | 0 |   | C.        |          |                                                         | 4      |                                                              |
|                                                              | 04        | IE03R4 - Programación para Ingeniería      | 3 | 3 | 0 |   | -         |          | 5                                                       |        | 23                                                           |
|                                                              | 05        | IE03R5 - Dispositivos Electrónicos         | 3 | 3 | 0 |   |           |          |                                                         |        | Créditos Máximo                                              |
| Consultas:<br>+51 965 698 563                                | 06        | IE63R6 - Dibujo para Ingeniería            | 3 | 3 | 0 |   |           |          |                                                         |        |                                                              |
| Atención de:<br>8:00am - 4:00pm,                             | 07        | IE05R1 - Series y Transformadas            | 4 | 5 | 0 |   | 0         | -        | HORAF                                                   | 10 5   | SELECCIONADO                                                 |
| de lunes a viernes                                           | 08        | IE05R2 - Métodos Numéricos                 | 3 | 5 | 0 |   |           | N.<br>01 | Euro<br>IEOSRA - Análisis de Circuitos<br>Eléctricos II | C<br>4 | C Horario<br>5 VI. 13:50 - 16:20 (T) ; VI. 16:20 - 18:00 (P) |
|                                                              | 09        | IE05R3 - Física III                        | 4 | 5 | 0 |   |           |          | IEOSR6 - Circuitos Digitales I                          | 4      | 5 JU, 11:20 - 13:00 (7) ; MI. 09:40 - 13:00 (P)              |
| 6 Seleccionar                                                | curso     | 5R4 - Análisis de Circuitos Eléctricos II  | 4 | 5 | 0 |   | 0.154     |          | IEOSR5 - Circuitos Eléctronicos I                       | 4      | 5 LU. 08:00 - 10:30 (Y) ; LU. 10:30 - 12:10 (P)              |
| Quitar curso                                                 | seleccion | 4+95R5 - Circuitos Eléctronicos I<br>ado.  | 4 | 5 | 0 |   | -         | 04       | IEOSR3 - Física III                                     | 4      | 5 MA. 10:30 - 13:00 (T) ; MA. 13:50 - 15:30 (P)              |
| perder el cup                                                | 9.<br>9.  | 5R6 - Circuitos Digitales I                | 4 | 5 | 0 | 0 | •         |          | PRO                                                     | ESA    | R MATRÍCULA                                                  |

VERSIÓN: 01

## 2.1.3 Asignaturas por seleccionar

El Sistema le mostrará todas las asignaturas correspondientes para su matrícula, y desde el cual podrá seleccionar la asignatura que conformará su horario

| Matricula Regu                                       | ular 2    | 021-11                                     |   |    |   |   |         | 🛎 JUAN PEREZ MARTINEZ 👻                                                                              |  |  |  |  |  |
|------------------------------------------------------|-----------|--------------------------------------------|---|----|---|---|---------|----------------------------------------------------------------------------------------------------|--|--|--|--|--|
| # Matricula                                          | Item      | CURSOS HABILITADOS PARA SU MATRÍCULA       | с | Ci | v | Т | Acción  | SCIONADOS                                                                                            |  |  |  |  |  |
| 🛎 Ficha Matrícula                                    | 01        | IE03R1 - Matematica III                    | 4 | 3  | 0 | 0 | CO.     |                                                                                                    |  |  |  |  |  |
| <ul> <li>Solicitar Nueva</li> <li>Sección</li> </ul> | 02        | IE03R2 - Química General                   | 3 | 3  | 0 | 0 | 0       | Asignaturas 16                                                                                       |  |  |  |  |  |
|                                                      | 03        | IE03R3 - Física I                          | 4 | 3  | 0 | 0 | 0       | por seleccionar                                                                                      |  |  |  |  |  |
|                                                      | 04        | IE03R4 - Programación para Ingeniería      | 3 | 3  | 0 | 0 | 0       | 23                                                                                                   |  |  |  |  |  |
|                                                      | 05        | IE03R5 - Dispositivos Electrónicos         | 3 | 3  | 0 | 0 | 0       | Ciclo calculado Créditos Máximo                                                                      |  |  |  |  |  |
|                                                      | 06        | IE03R6 - Dibujo para Ingeniería            | 3 | 3  | 0 | 0 | 0       |                                                                                                    |  |  |  |  |  |
|                                                      | 07        | IE05R1 - Series y Transformadas            | 4 | 5  | 0 | 0 | 6       | HORARIO SELECCIONADO                                                                                 |  |  |  |  |  |
|                                                      | -         |                                            |   |    |   |   | ADREGAR | Nº Curso C G Horario                                                                                 |  |  |  |  |  |
| 😢<br>registro matricula@untela edu pe                | 80        | IE05R2 - Métodos Numéricos                 | 3 | 5  | 0 | 0 | ASPEGAR | 01 IE05R4 - Amélisis de Circuitos 4 5 VI. 13:50 - 16:20 (T) ; VI. 15:20 - 18:00 (P)<br>Eléctricos II |  |  |  |  |  |
|                                                      | 09        | IE05R3 - Física III                        | 4 | 5  | 0 | 0 | GUITAR  | 02 1E05R6 - Circuitor Digitales 1 4 5 JU, 11:20 - 13:00 (T) ; MI. 09:40 - 13:00 (P)                  |  |  |  |  |  |
| G Seleccionar c                                      | urso      | R4 - Análisis de Circuitos Eléctricos II   | 4 | 5  | 0 | 0 |         | 03 1605R5 - Circuitos Electronicos I 4 5 UJ. 08:00 - 10:30 (T) ; UJ. 10:30 - 12:10 (P)               |  |  |  |  |  |
| Quitar curso :                                       | seleccion | 1005R5 - Circuitos Eléctronicos I<br>1940. | 4 | 5  | 0 | 0 | QUITAR  | 04   1605R3 - Fisica III 4 5 MA: 10:30 - 13:00 (T) ; MA: 13:50 - 15:30 (P)                           |  |  |  |  |  |
| Si elimina el cu<br>perder el cupo                   | urso, pod | R6 - Circuitos Digitales I                 | 4 | 5  | 0 | 0 | •       | PROCESAR MATRICULA                                                                                   |  |  |  |  |  |

## 2.1.4 Resumen de cursos selecconado

El Sistema le mostrará la cantidad de cursos y créditos seleccionados, y le indicará el ciclo que le corresponde y la cantidad de créditos máximo por ciclo.

| Matricula Regu                                                               | ular 2          | 2021-II                                    |             |       |     |    |                      |          |                           |                                                 |                    | 4   | JUAN PEREZ MARTINEZ -                         |
|------------------------------------------------------------------------------|-----------------|--------------------------------------------|-------------|-------|-----|----|----------------------|----------|---------------------------|-------------------------------------------------|--------------------|-----|-----------------------------------------------|
| 🖷 Matrícula                                                                  | Item            | CURSOS HABILITADOS PARA SU MATRÍCULA       |             | 8 - 7 | 14  | -  | T                    | Acción   |                           | RESUMEN                                         | CUR                | sos | S SELECCIONADOS                               |
| 🚔 Ficha Matrícula                                                            | 01              | IE03R1 - Matematica III                    | Resum       | er    | n c | de |                      |          |                           |                                                 | 10                 |     |                                               |
| <ul> <li>Solicitar Nueva</li> <li>Sección</li> <li>X. Comm Sonián</li> </ul> |                 | IE03R2 - Química General                   | asignaturas |       |     |    |                      |          | 4<br>Cursos seleccionados | 16<br>Créditos seleccionados                    |                    |     |                                               |
| V Certa Sestor                                                               | 03              | IE03R3 - Física I                          | seleccio    | n     | ac  | la | s                    |          |                           |                                                 |                    |     |                                               |
|                                                                              | 04              | IE03R4 - Programación para Ingeniería      |             |       |     |    | 0                    |          |                           | 5                                               |                    |     | 23                                            |
|                                                                              | 05              | IE03R5 - Dispositivos Electrónicos         |             |       | 3   | 0  |                      |          |                           | Ciclo calculado                                 |                    |     | Créditos Máximo                               |
| Consultas:<br>• +51 965 698 563                                              | 06              | IE03R6 - Dibujo para Ingeniería            |             |       | 3   | 0  |                      |          |                           |                                                 |                    |     |                                               |
| Atención de:                                                                 | 07              | IE05R1 - Series y Transformadas            | 4 5 0 0 👝   |       |     |    | HORARIO SELECCIONADO |          |                           |                                                 |                    |     |                                               |
| de lunes a viernes                                                           |                 |                                            |             |       |     |    |                      | ADVESTOR | N°                        |                                                 |                    |     |                                               |
| 연<br>registro matricula ©untels edu pe                                       | 80              | IE05R2 - Métodos Numéricos                 |             |       | 5   | 0  |                      | ASPELLA  |                           | IE05R4 - Anélisis de Circuitos<br>Eléctricos II | 4                  | 5   | VI. 13:50 - 16:20 (T) ; VI. 16:20 - 18:00 (P) |
|                                                                              | 09              | IE05R3 - Física III                        | 4           |       | 5   | 0  |                      |          |                           | IEOSR6 - Circuitos Digitales I                  | 4                  | 5   | JU, 11:20 - 13:00 (7); MI, 09:40 - 13:00 (P)  |
| Seleccionar o                                                                | curso           | 5R4 - Análisis de Circuitos Eléctricos II  | 4           |       | 5   | 0  |                      |          |                           | IEOSR5 - Circuitos Eléctronicos I               | 4                  | 5   | LU. 08:00 - 10:30 (T) ; LU. 10:30 - 12:10 (P) |
| Quitar curso                                                                 | seleccio        | n-15R5 - Circuítos Eléctronicos 1<br>nado. | 4           |       | 5   | 0  |                      | C.STAR   | 04                        | IED5R3 - Física III                             | 4                  | 5   | MA, 10:30 - 13:00 (T) ; MA, 13:50 - 15:30 (P) |
| Si elimina el c<br>perder el cupo                                            | urso, pod<br>). | 5R6 - Circuitos Digitales I                | 4           |       | 5   | 0  |                      |          |                           | PR                                              | PROCESAR MATRICULA |     |                                               |

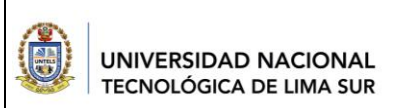

# GUÍA DE SISTEMA DE MATRÍCULA

03GI-2021-UNTELS-OTIC

VERSIÓN: 01

## 2.1.5 Asignaturas / Horario seleccionado

El Sistema le mostrará las asignaturas seleccionadas y su horario.

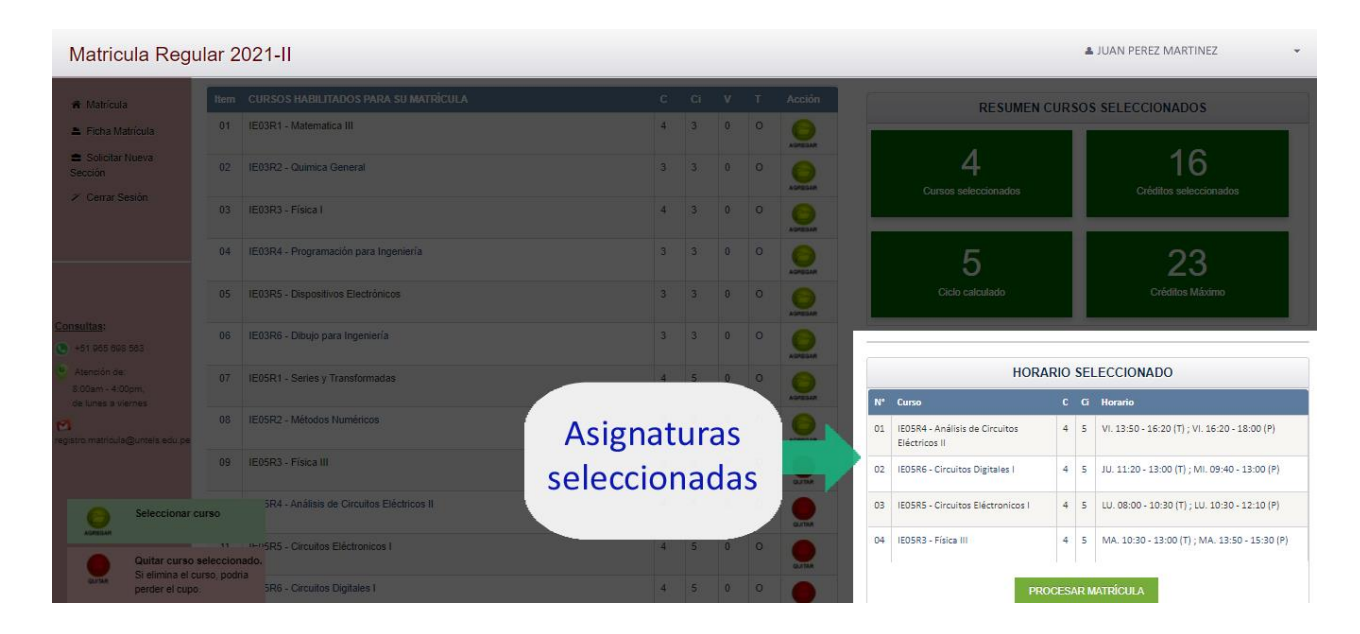

## 2.1.6 Íconos

Estas formas le indicará si el curso es seleccionable o ya ha sido seleccionado

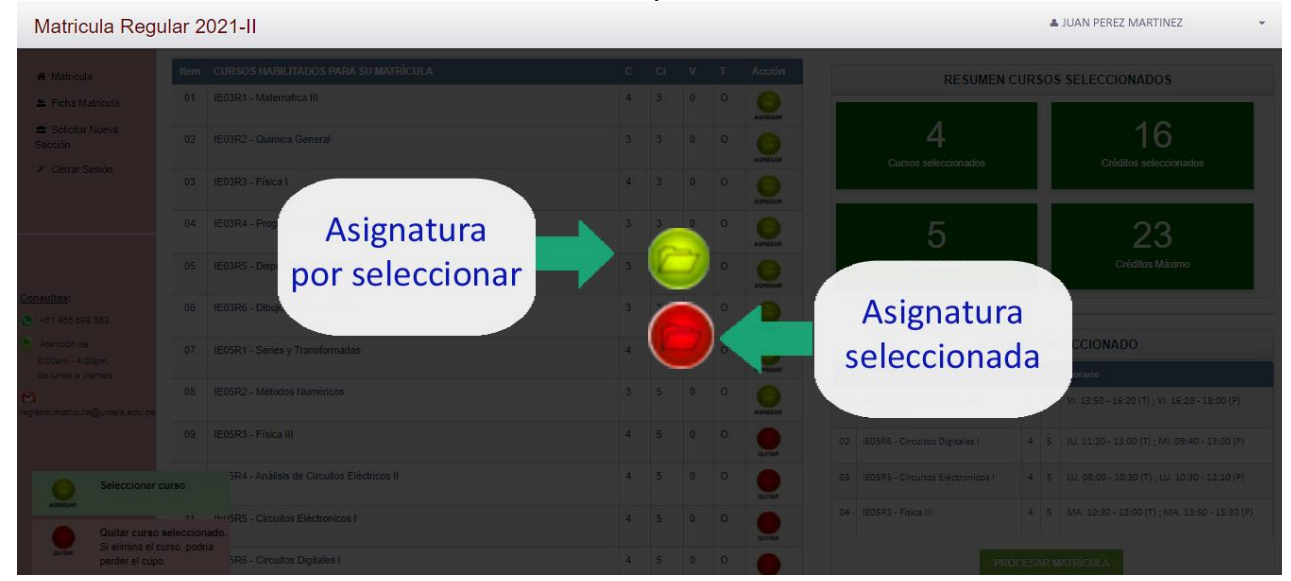

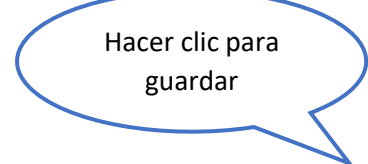

VERSIÓN: 01

## 2.1.7 Seleccionar la asignatura y horario

Presione el botón AGREGAR en la Sección de Asignaturas y en el panel de la derecha se le mostrará el horario, si están activos seleccionar el horario que más le convenga

| 🖶 Matricula                                          | ltem     | CURSOS HABILITADOS PARA SU MATRÍCULA        | c | C | Ci 1 | V 1 | r Acció | RESUMEN CURSOS SELECCIONADOS                                           |
|------------------------------------------------------|----------|---------------------------------------------|---|---|------|-----|---------|------------------------------------------------------------------------|
| 🛎 Ficha Matricula                                    | 01       | IE03R1 - Matematica III                     | 4 | 3 | 3 (  | 0   |         |                                                                        |
| <ul> <li>Solicitar Nueva</li> <li>Sección</li> </ul> | 02       | IE03R2 - Química General                    | 3 | 3 | 3 (  | 0   |         | 4 16<br>Circuito e subercionados                                       |
| <ul> <li>Cerrar Sesión</li> </ul>                    | 03       | IE03R3 - Física I                           | 4 | 3 | 3 1  | 0   |         |                                                                        |
|                                                      | 04       | IE03R4 - Programación para Ingeniería       | 3 | 3 | 3    | 0   |         | 23                                                                     |
|                                                      | 05       | IE03R5 - Dispositivos Electrónicos          | 3 | 3 | 3 (  | 0   |         | Ciclo co to Créditos Máximo                                            |
| Consultas:<br>• +51 965 598 583                      | 06       | IE03R6 - Dibujo para Ingeniería             | 3 | 3 | 3    | 0   |         |                                                                        |
| Atención de:<br>8:00am - 4:00pm                      | 07       | IE05R1 - Series y Transformadas             | 4 | 5 | 5 (  | 0   | 0       | QUIMICA GENERAL                                                        |
| de lunes a viernes                                   | 08       | IE05R2 - Métodos Numéricos                  | 3 | 5 | 5 (  | 0   |         | Horarios G Cu Acción                                                   |
| registro matricula@untels edu pe                     | -        |                                             |   |   |      |     | AGREGAN | MI. 13:50 - 15:30 (T) ; MI. 15:30 - 17:10 (P) Docente: DANTE LUIS A 0  |
|                                                      | 09       | IE05R3 - Física III                         | 4 | 5 | 5 1  | 0 0 |         | MI. 13:50 - 15:30 (T) ; MI. 17:10 - 18:50 (P) Docente: DANTE LUIS B 19 |
| Seleccionar co                                       | rso      | 5R4 - Análisis de Circuitos Eléctricos II   | 4 | 5 | 5    | 0   |         | Elige la opción AGREGAR en la fila del horario deseado.                |
| Quitar curso s                                       | eleccion | nerosR5 - Circuitos Eléctronicos I<br>nado. | 4 | 5 | 5 (  | 0   |         | Leyenda: (G) Grupo   (Cu) Cupos disponibles                            |
| perder el cupo.                                      | ee, pou  | 5R6 - Circuitos Digitales I                 | 4 | 5 | 5    | 0   | •       | HORARIO SELECCIONADO                                                   |

Conforme va seleccionando las asignaturas, el cuadro de Horario Seleccionado se irá actualizando, mostrándole las asignaturas seleccionadas

|    | HORARIO SELECCIONADO                            |   |    |                                               |  |  |  |  |  |  |  |  |  |  |
|----|-------------------------------------------------|---|----|-----------------------------------------------|--|--|--|--|--|--|--|--|--|--|
| N° | Curso                                           | С | Ci | Horario                                       |  |  |  |  |  |  |  |  |  |  |
| 01 | IE03R2 - Quimica General                        | з | 3  | MI. 13:50 - 15:30 (T) ; MI. 17:10 - 18:50 (P) |  |  |  |  |  |  |  |  |  |  |
| 02 | IEO5R4 - Análisis de Circuitos<br>Eléctricos II | 4 | 5  | VI. 13:50 - 16:20 (T) ; VI. 16:20 - 18:00 (P) |  |  |  |  |  |  |  |  |  |  |
| 03 | IE05R6 - Circuitos Digitales I                  | 4 | 5  | JU. 11:20 - 13:00 (T) ; MI. 09:40 - 13:00 (P) |  |  |  |  |  |  |  |  |  |  |
| 04 | IE05R5 - Circuitos Eléctronicos I               | 4 | 5  | LU. 08:00 - 10:30 (T) ; LU. 10:30 - 12:10 (P) |  |  |  |  |  |  |  |  |  |  |
| 05 | IE05R3 - Física III                             | 4 | 5  | MA. 10:30 - 13:00 (T) ; MA. 13:50 - 15:30 (P) |  |  |  |  |  |  |  |  |  |  |

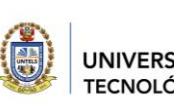

VERSIÓN: 01

## 2.1.8 Procesar su matrícula

Es necesario que usted al concluir con su selección de asignaturas, procese su matrícula, para luego imprimir su Ficha de Matrícula

|                                                   | 05                          | IE03R5 - Dispositivos Electrónicos           | 3 | 3 | 0 |   | 6       |    |                                                    |      | L   | Créditos Máximo                                  |
|---------------------------------------------------|-----------------------------|----------------------------------------------|---|---|---|---|---------|----|----------------------------------------------------|------|-----|--------------------------------------------------|
| Consultas:                                        |                             |                                              |   |   |   |   | AGREGAR |    |                                                    |      |     |                                                  |
| 965 698 563                                       | 06                          | IE03R6 - Dibujo para Ingeniería              | 3 | 3 | 0 |   | 0       |    |                                                    |      |     |                                                  |
| Atención de:                                      |                             |                                              |   |   |   |   | AGREGAR |    | HORARIO                                            | ) SI | ELE | CCIONADO                                         |
| 8:00am - 4:00pm,<br>de lunes a viernes            | 07                          | IE05R1 - Series y Transformadas              | 4 | 5 |   |   | AGREGAR | N* |                                                    |      |     | Horario                                          |
| egistro matricula@untels edu pe                   |                             | IE05R2 - Métodos Numéricos                   | 3 | 5 |   |   | ADREGAR | 01 | IE03R2 - Quimica<br>General                        | 3    | 3   | MI. 13:50 - 15:30 (T) ; MI.<br>17:10 - 18:50 (P) |
|                                                   | 09                          | IE05R3 - Física III                          | 4 | 5 |   |   | QLITAR  | 02 | IE05R4 - Análisis de<br>Circuitos Eléctricos<br>II | 4    | 5   | VI. 13:50 - 16:20 (T) ; VI.<br>16:20 - 18:00 (P) |
|                                                   | 10                          | IE05R4 - Análisis de Circuitos Eléctricos II | 4 | 5 | 0 |   | QUITAR  | 03 | IEO5R6 - Circuitos<br>Digitales I                  | 4    | 5   | JU. 11:20 - 13:00 (T) ; MI.<br>09:40 - 13:00 (P) |
| Seleccionar o                                     | 11<br>curso                 | IE05R5 - Circuitos Eléctronicos I            | 4 | 5 |   |   | QUITAR  | 04 | IE05R5 - Circuitos<br>Eléctronicos I               | 4    | 5   | LU. 08:00 - 10:30 (T) ; LU.<br>10:30 - 12:10 (P) |
| AGREGAR                                           |                             | R6 - Circuitos Digitales I                   | 4 | 5 |   |   | QUITAR  |    | IE05R3 - Física III                                | 4    | 5   | MA. 10:30 - 13:00 (T) ;<br>MA. 13:50 - 15:30 (P) |
| Quitar curso<br>Si elimina el c<br>perder el cupo | seleccio<br>urso, pod<br>p. | nado.<br>Iria R6 - Tesis I                   | 4 | 9 | 0 | 0 | AGREGAR |    | PROCE                                              | SAR  | MAT | TRÍCULA                                          |

### 2.1.9 Solicitar apertura de nuevo horario

Si no pudo seleccionar una asignatura por cruce o por falta de cupo, puede ingresar a la opción del menu Solicitar Nueva Sección, y llenar el formulario

## Solicitud

Solicitar apertura de nuevo Grupo Horario

Seleccione los siguientes datos para solicitar la apertura de nuevo Grupo Horario. Debe tener presente que esta solicitud será evaluada por la Escuela y en el caso que pueda aperturarse nos comunicaremos con usted a su correo o teléfono (datos consignados en su perfil de estudiante)

|   | Curso a solicitar: |                  |   |
|---|--------------------|------------------|---|
|   |                    |                  | ~ |
| m | Dias:              |                  |   |
|   | ~                  |                  |   |
| • | Horario:           |                  |   |
|   | ~                  |                  |   |
|   |                    | Enviar Solicitud |   |
|   |                    |                  |   |

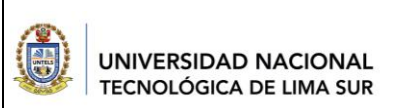

# GUÍA DE SISTEMA DE MATRÍCULA

03GI-2021-UNTELS-OTIC

VERSIÓN: 01

## 2.1.10 Cierre su sesión de usuario

Para finalizar su matrícula, cierre su session de usuario.

| Matricula Reg                                                               | ular 2021-II                                                                                                    | LAURENCIO ENCARNACION, JOSE LUIS V |                                                 |      |            |                                                |  |  |  |
|-----------------------------------------------------------------------------|----------------------------------------------------------------------------------------------------|------------------------------------|-------------------------------------------------|------|------------|------------------------------------------------|--|--|--|
|                                                                             |                                                                                                    | _                                  |                                                 |      |            | ් Salir                                        |  |  |  |
| A Matricula                                                                 |                                                                                                    |                                    | RESUMEN CL                                      | IRS  | OS SE      | LECCIONADOS                                    |  |  |  |
| 💄 Ficha Matricula                                                           | Solicitar apertura de nuevo Grupo Horario                                                                                                    | 5                                  | Cursos Seleccionad                              | os   | 19         | Créditos Seleccionados                         |  |  |  |
| <ul> <li>Solicitar Nueva</li> <li>Sección</li> <li>Cerrar Sesión</li> </ul> | Seleccione los siguientes datos para solicitar la apertura de nuevo Grupo Horario. Debe tener<br>presente que esta solicitud será evaluada por la Escuela y en el caso que pueda aperturarse<br>nos comunicaremos con usted a su correo o teléfono (datos consignados en su perfil de<br>estudiante) | 5                                  | Ciclo Calculado                                 |      | 23         | Créditos Máximo                                |  |  |  |
|                                                                             |                                                                                                    |                                    | HORAR                                           | 10 8 | ELEC       | CIONADO                                        |  |  |  |
|                                                                             | E Curso a solicitar                                                                                                    | N°                                 |                                                 |      |            |                                                |  |  |  |
|                                                                             | ▼]                                                                                                    | 01                                 | IE03R2 - Quimica<br>General                     | 3    | 3 M        | I. 13:50 - 15:30 (T) ; MI.<br>1:10 - 18:50 (P) |  |  |  |
| onsultas:<br>+51 965 698 563                                                |                                                                                                    | 02                                 | IEO5R4 - Análisis de<br>Circuitos Eléctricos II | 4    | 5 VI       | . 13:50 - 16:20 (T) ; VI. 16:20<br>.8:00 (P)   |  |  |  |
| Atención de:<br>8:00am - 4:00pm,                                            | Horario                                                                                                    | 03                                 | IE05R6 - Circuitos<br>Digitales I               | 4    | 5 JU<br>09 | . 11:20 - 13:00 (T) ; MI.<br>9:40 - 13:00 (P)  |  |  |  |
| de runes a viernes                                                          | Enviar Solicitud                                                                                                    | 04                                 | IE05R5 - Circuitos<br>Eléctronicos I            | 4    | 5 LL<br>10 | I. 08:00 - 10:30 (T) ; LU.<br>1:30 - 12:10 (P) |  |  |  |

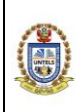

03GI-2021-UNTELS-OTIC

VERSIÓN: 01

# GUÍA DE USUARIO SISTEMA DE REGISTROS ACADÉMICOS

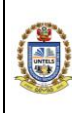

03GI-2021-UNTELS-OTIC

VERSIÓN: 01

### CONTENIDO

| COI | NTENIDO |                                             | 2    |
|-----|---------|---------------------------------------------|------|
| 1.  | OBJETIV | /0                                          | 3    |
| 2.  | DESCRI  | PCIÓN                                       | 3    |
| 2   | .1. Mei | nú principal                                | 4    |
|     | 2.1.1.  | OPCIÓN: Buscar Alumno                       | 4    |
|     | 2.1.2.  | OPCIÓN: Agregar Notas                       | 7    |
|     | 2.1.3.  | OPCIÓN: Activar docente, para agregar notas | 7    |
|     | 2.1.4.  | OPCIÓN: Grupo cursos                        | 8    |
|     | 2.1.5.  | OPCIÓN: Carga horaria                       | 8    |
|     | 2.1.6.  | OPCIÓN: Reportes                            | . 11 |
|     | 2.1.7.  | OPCIÓN: Reiniciar Contraseña                | . 13 |
|     | 2.1.8.  | OPCIÓN: Asistencia Alumno                   | . 14 |
|     | 2.1.9.  | OPCIÓN: Recuperación de clases              | . 15 |
|     | 2.1.10. | OPCIÓN: SIGU Alumno                         | . 15 |
|     | 2.1.11. | OPCIÓN: Alumno retiros                      | . 16 |

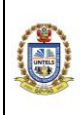

03GI-2021-UNTELS-OTIC

VERSIÓN: 01

#### 1. OBJETIVO

Brindar una guía detallada del uso del Sistema de Registros Académicos.

#### 2. DESCRIPCIÓN

A continuación, se muestra los pasos a seguir para el acceso al Sistema de Registros Académicos:

• INGRESO

Para ingresar al sistema web, hacer clic al enlace: http://sigu.untels.edu.pe/portalmantenimientoregistros

Luego, se deberá digitar el Nombre de Usuario y su Clave de Acceso, asimismo, digitar el código captcha y hacer un clic en el botón **ACEPTAR**.

En caso no recuerde la contraseña, deberá solicitar el reinicio de su contraseña a la oficina de OTIC

# Sistema de Registros Académicos

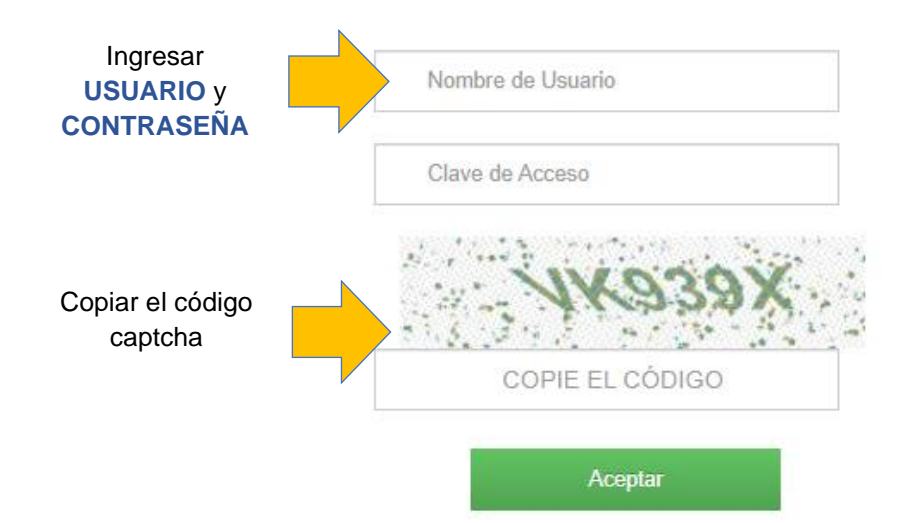

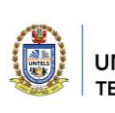

03GI-2021-UNTELS-OTIC

VERSIÓN: 01

## 2.1. Menú principal

Al ingresar por primera vez, se le mostrará un menú de opciones.

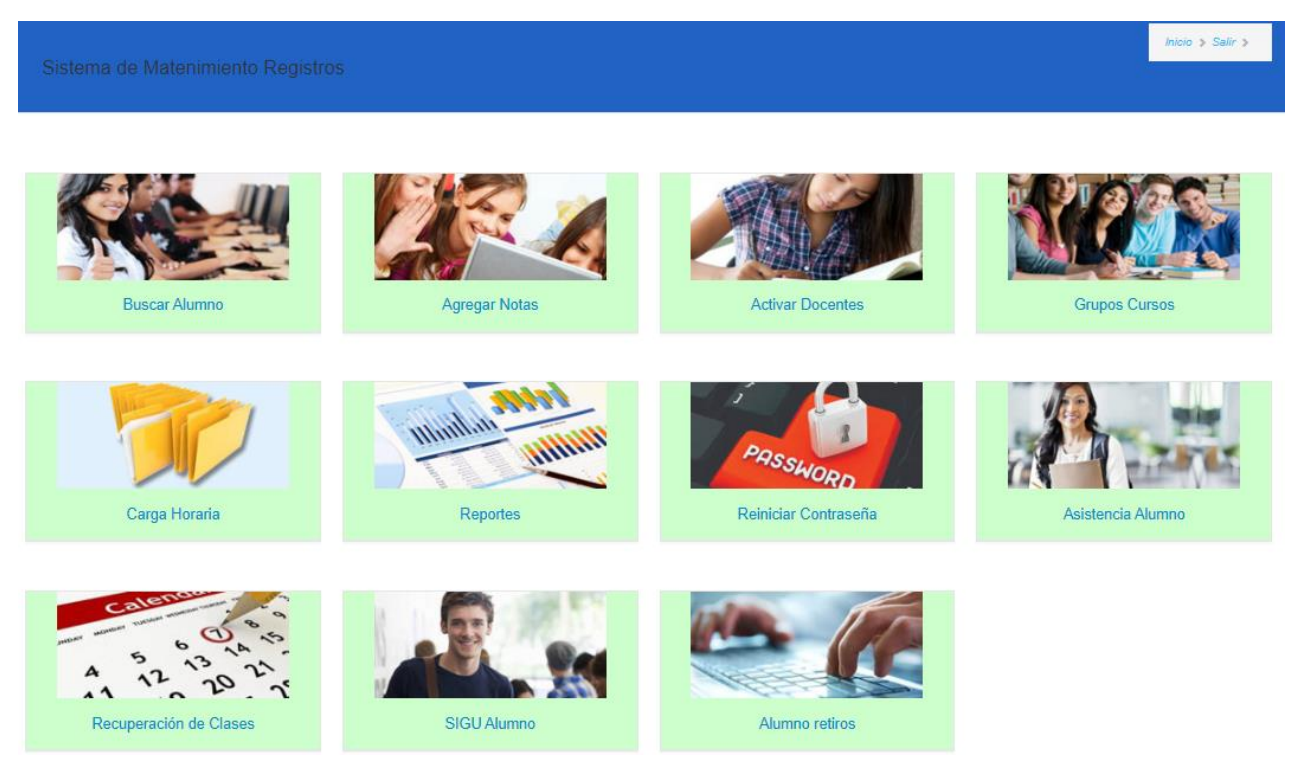

A continuación, se detallará cada opción:

## 2.1.1. OPCIÓN: Buscar Alumno

| 5             | Buscar Alumno                         |                                   |         |         |       |                 |                |        |                   |                |                    |                   |            |                    |
|---------------|---------------------------------------|-----------------------------------|---------|---------|-------|-----------------|----------------|--------|-------------------|----------------|--------------------|-------------------|------------|--------------------|
| Realizar búso | ueda por:                             |                                   |         |         |       |                 |                |        |                   |                |                    |                   |            |                    |
| Matrícula 2   | 021-11 ¥                              |                                   |         |         |       |                 |                |        |                   |                |                    |                   |            |                    |
| Wathould 2    | 021-11                                |                                   |         |         |       |                 |                |        |                   |                |                    |                   |            |                    |
| 181101044     | 18                                    |                                   |         |         |       |                 |                |        |                   |                |                    |                   |            |                    |
| Buscar        | Regresar                              |                                   |         |         |       |                 |                |        |                   |                |                    |                   |            |                    |
| Resultad      | o: 1 registros enco                   | ontrados.                         |         |         |       |                 |                |        |                   |                |                    |                   |            |                    |
| Código        | Nombres                               | Estado                            | Matric. | Conval. | Ficha | Separ.<br>Temp. | Separ.<br>Def. | Equiv. | Rsrva.<br>Matríc. | Ret.<br>Asign. | Cancel.<br>Matríc. | Activar<br>Alumno | Pendientes | Abandono<br>Alumno |
| 1811010448    | MENDOZA<br>SANCHOMA<br>DANIEL ALBERTO | Alumno,<br>Renuncia<br>definitiva | 9       | 2       | 3     |                 |                | 8      |                   |                |                    | e                 | 3          |                    |

Desde esta opción, podrá realizar las siguientes acciones con el alumno seleccionado:

- Realizar la matrícula del alumno

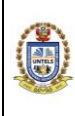

VERSIÓN: 01

- Generar su ficha de Matrícula
- Separación Temporal o Definitiva
- Visualizar las equivalencias entre los cursos de las distintas mallas
- Reservar su matrícula
- Retirar Asignaturas
- Cancelar Matrícula
- Activar alumno
- Datos de alumno
- Considerar el estado como Abandono del alumno

#### 2.1.1.1. Matrícula

El usuario podrá realizar la matrícula del alumno, se tiene las siguientes secciones:

#### a. Selección de asignaturas

| Motrícul                        | 0             |                 |                                                                                                    |       |       |       | Inicio > Salir > |        |
|---------------------------------|---------------|-----------------|----------------------------------------------------------------------------------------------------|-------|-------|-------|------------------|--------|
| Matricu                         | a             |                 |                                                                                                    |       |       |       |                  |        |
| Proceso:<br>Matrícula 2021-II 🗸 |               |                 |                                                                                                    |       |       |       |                  |        |
|                                 | 20B           | 401(            | 0301 - TOLEDO SEGURA LUIS ALEXANDER                                                                               |       |       |       |                  |        |
| 6                               | Exon<br>Admi  | erado<br>nistra | o de Matrícula                                                                                                    |       |       |       |                  |        |
|                                 | En esta lista | encontrari      | i los cursos aptos para matricularse. Debe eligir el curso de menor nivel para avanzar de acuerdo a su Currícula. |       |       |       |                  |        |
|                                 | ltem          | id              | Curso                                                                                                    | Cred. | Ciclo | Veces | Тіро             | Acción |
|                                 | 01            | 443             | AE03R1 - Administración II                                                                                        | 5     | 3     | 0     | Obligatorio      | Quitar |
|                                 | 02            | 444             | AE03R2 - Matemática Financiera                                                                                    | 4     | 3     | 0     | Obligatorio      | Quitar |
|                                 | 03            | 445             | AE03R3 - Economía para Administradores I                                                                          | 3     | 3     | 0     | Obligatorio      | Quitar |
|                                 | 04            | 446             | AE03R4 - Estadística Aplicada                                                                                     | 4     | 3     | 0     | Obligatorio      | Quitar |

b. Sección de horarios y consideraciones

| SECCIO     | NES DISPONI     | BLES                      |                                                                  |                   |                |                                     |                                 |               |             |
|------------|-----------------|---------------------------|------------------------------------------------------------------|-------------------|----------------|-------------------------------------|---------------------------------|---------------|-------------|
| Curso      |                 | AE09E3 - Administració    | n de Proyectos                                                   |                   |                |                                     |                                 |               |             |
| Tipo       |                 | Electivo                  |                                                                  |                   | Créditos       |                                     |                                 |               |             |
| Ciclo      |                 | 9                         |                                                                  |                   | Veces          |                                     |                                 |               |             |
| Seleccione | la sección de s | u preferencia. Elige la o | ppción SELECCIONAR en la fila de la sección deseada. Si el horar | rio de la sección | n se cruza con | n otros que hayas elegido previamer | nte, no podrás elegirla.        |               |             |
| Item       | id              | Sección                   | Horarios                                                         | Docen             | te             |                                     | Grupos                          | Cupos         | Acción      |
| 01         | 54307           | AE09S1                    | Teoría) SÁB.:17:10-18:50 / (Práctica) SÁB.:18:50-20:30           | W. VAS            | QUEZ           |                                     | Grupo A                         | 42            | Seleccionar |
|            |                 |                           |                                                                  |                   |                |                                     |                                 |               |             |
| Conside    | raciones:       |                           |                                                                  |                   |                |                                     |                                 |               |             |
| ~          | Considera       | ar Cupos                  |                                                                  |                   | ~              | Considerar Créditos Máximos         |                                 |               |             |
| ~          | Considera       | ar Cursos Inferiores      |                                                                  |                   | •              | Considerar Examen Médico            |                                 |               |             |
| •          | Consider        | ar Importe Por Crédito    | , S/ 40                                                          |                   | •              | Considerar SOLAMENTE Pago           | por Matricula de Nivelacion (ta | sa=00109/0011 | 2)          |
| •          | Considera       | ar Importe Por Horas,     | S/. 40                                                           |                   | ~              | Considerar Cruce de Horario         |                                 |               | ^           |

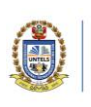

03GI-2021-UNTELS-OTIC

VERSIÓN: 01

#### c. Sección de procesamiento y reporte de matrícula

| Resu      | men                                                      |                               |                                           |         |                |            |
|-----------|----------------------------------------------------------|-------------------------------|-------------------------------------------|---------|----------------|------------|
| 6         | Cursos seleccionados                                     | 3 Ciclo                       | Créditos seleccionados                    | 22      | Crédito Máximo |            |
| item      | Curso                                                    | Horario                       |                                           | Seccion | Cred.          | Grupos     |
| 01        | AE03R2 - Matemática Financiera                           | (Teoría) MAR.:0               | 08:00-10:30   (Práctica) MAR.:10:30-12:10 | AE03S1  | 4              | Grupo A    |
| 02        | AE03R3 - Economía para Administradores I                 | (Teoría) VIE.:13              | :00-14:40   (Práctica) VIE.:14:40-16:20   | AE03S1  | 3              | Grupo A    |
| 03        | AE03R1 - Administración II                               | (Teoría) MIÉ.:13              | 3:00-16:20   (Práctica) MIÉ.:16:20-18:00  | AE03S1  | 5              | Grupo A    |
| 04        | AE03R4 - Estadística Aplicada                            | (Teoría) JUE.:08              | 8:00-10:30   (Teoría) JUE.:10:30-13:00    | AE03S1  | 4              | Grupo A    |
| 05        | AE03R5 - Contabilidad General                            | (Teoría) LUN.:0               | 8:00-09:40   (Práctica) LUN.:09:40-11:20  | AE03S1  | 3              | Grupo A    |
| 06        | AE03R6 - Diseño Organizacional                           | (Teoría) MIÉ.:08              | 8:00-09:40   (Práctica) MIÉ.:09:40-11:20  | AE03S1  | 3              | Grupo A    |
| La matric | ula culmina al seleccionar: PROCESAR MATRÍCULA y luego g | enerar su FICHA DE MATRÍCULA. |                                           |         |                |            |
|           | PROCESAR MATRÍCULA                                       | SALIR                         | IMPRESIÓN FICH.                           | A       | QUITAF         | RMATRICULA |

#### 2.1.1.2. Ficha de Matrícula

Una vez se haya procesado la matrícula del alumno es posible realizar la impresión de su Ficha de Matrícula.

|                      |                        | FICHA Matrícula 2021-II |                  |                     |
|----------------------|------------------------|-------------------------|------------------|---------------------|
| FACULTAD:            | INGENIERÍA Y GESTIÓN   |                         |                  |                     |
| ESCUELA PROFESIONAL: | Ingeniería de Sistemas |                         |                  |                     |
| CICLO:               | 8                      |                         |                  |                     |
| FECHA MATRÍCULA:     | 06/09/2021 15:41:08    |                         | FECHA IMPRESIÓN: | 07/09/2021 20:00:15 |

LA OFICINA DE REGISTRO ACADÉMICO DEJA CONSTANCIA QUE: El (la) Sr.(ita): HOYOS REYNA JORGE ARMANDO CON CÓDIGO 2016100125 HA REGISTRADO SU MATRÍCULA DE ACUERDO AL DETALLE QUE A CONTINUACIÓN SE INDICA:

| CÓDIGO | ASIGNATURA                               | CICLO | CRED. | SECCIÓN          | GP | VECES<br>DESAPROBADO | VECES<br>MATRICULADO |
|--------|------------------------------------------|-------|-------|------------------|----|----------------------|----------------------|
| IS08E3 | Sistemas para la toma de decisiones      | VIII  | 3     | IS08S1           | Α  | 0                    | 1                    |
| IS08R1 | Formulación y Evaluación de Proyectos TI | VIII  | 3     | 150852           | Α  | 0                    | 1                    |
| IS08R2 | Ingeniería de Software                   | VIII  | 3     | 150852           | Α  | 0                    | 1                    |
| IS08R3 | Seguridad de la Información              | VIII  | 3     | 150852           | Α  | 0                    | 1                    |
| IS08R5 | Redes Informáticas I                     | VIII  | 4     | 150852           | Α  | 0                    | 1                    |
| IS08R6 | Gestión de los Servicios Informáticos    | VIII  | 3     | 150852           | Α  | 0                    | 1                    |
| IS10R1 | Tesis II                                 | x     | 3     | IS1051           | Α  | 0                    | 1                    |
| 7      | cursos matriculados                      |       | 22    | créditos totales |    |                      |                      |

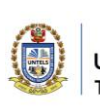

03GI-2021-UNTELS-OTIC

VERSIÓN: 01

#### 2.1.1.3. Otras opciones

Se pueden realizar la separación temporal, permanente, retiro de curso o eliminar matrícula del alumno, bajo el siguiente formato

#### Ingrese los siguientes datos

| ID alumno            | 7210 |     |     |      |             |      |     |     |
|----------------------|------|-----|-----|------|-------------|------|-----|-----|
| Número de Documento: |      |     |     |      |             |      |     |     |
| Fecha de Documento:  |      | ago | s   | epti | emb<br>2021 | re d | e   | oct |
|                      |      | lun | mar | mié  | jue         | vie  | sáb | dom |
|                      |      | 30  |     | 1    | 2           | з    | 4   | 5   |
|                      |      | 6   |     | 8    | 9           | 10   | 11  | 12  |
|                      |      | 13  | 14  | 15   | 16          | 17   | 18  | 19  |
|                      |      | 20  | 21  | 22   | 23          | 24   | 25  | 26  |
|                      |      | 27  | 28  | 29   | 30          | 1    | 2   | з   |
|                      |      | 4   | 5   | 6    | 7           | 8    | 9   | 10  |

Confirme o cancele la acción seleccionada:

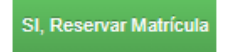

O, CANCELAR la acció

## 2.1.2. OPCIÓN: Agregar Notas

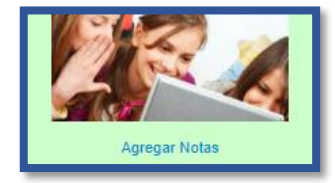

Opción utilizada para realizar la corrección de las notas ingresadas al sistema, de acuerdo a la solicitud del docente y Resolución.

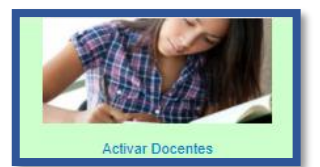

2.1.3. OPCIÓN: Activar docente, para agregar notas

Opción utilizada para activar al docente a que agregue notas en una fecha indicada

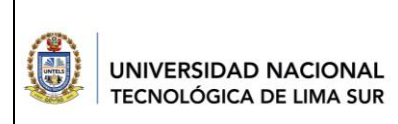

03GI-2021-UNTELS-OTIC

VERSIÓN: 01

| Activa                                                     | ar Docentes para agregar notas                                         |                                                    |                                 | , , , , , , , , , , , , , , , , , , , , |                      |
|------------------------------------------------------------|------------------------------------------------------------------------|----------------------------------------------------|---------------------------------|-----------------------------------------|----------------------|
|                                                            |                                                                        |                                                    |                                 |                                         |                      |
|                                                            |                                                                        |                                                    |                                 |                                         |                      |
|                                                            |                                                                        |                                                    |                                 |                                         |                      |
| Seleccione Docente                                         |                                                                        |                                                    |                                 | Pro                                     | ceso                 |
| oruna Filtrar datos                                        |                                                                        |                                                    |                                 | м                                       | atrícula 2021-II 🗸 🗸 |
| ORUNA LARA, JOSE AGUSTIN                                   | ~                                                                      |                                                    |                                 | Lin                                     | npiar                |
| Cargar Datos Docente                                       |                                                                        |                                                    |                                 |                                         |                      |
| Asignaturas del Docente                                    |                                                                        |                                                    |                                 |                                         |                      |
| Gr: Grupo<br>Al: Cantidad de Alumnos<br>EP: Examen Parcial | EF: Examen Final<br>PP: Promedio Prácticas<br>PL: Promedio Laboratorio | TA: Trabajos Académicos<br>ES: Examen Sustitutorio | Fecha Inicial: dd/mm/aaaa hh:mm | Fecha Final:<br>dd/mm/aaaa hh:mm        |                      |
| Registros Anteriores                                       |                                                                        |                                                    |                                 | Pro                                     | cesar                |
|                                                            |                                                                        |                                                    |                                 | Gu                                      | ardar Salir          |

## 2.1.4. OPCIÓN: Grupo cursos

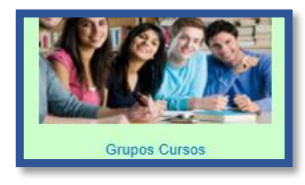

Muestra el detalle de los grupos de cursos generados en la carga horaria

| Nº  | Curso                     | Ci. | Cred. | Malla | Docente                                                | Sección | T/P      | Grupos     | Día    | Inicio | Fin   | Aula                      | Sel.     |
|-----|---------------------------|-----|-------|-------|--------------------------------------------------------|---------|----------|------------|--------|--------|-------|---------------------------|----------|
| 001 | EG01R1 -<br>Matemáticas I | 1   | 6     | 2     | CACERES<br>ESPINOZA,<br>LUCIO                          | IE01S1  | Teoría   | Grupo<br>A | LUNES  | 08:00  | 11:20 | AULA D1-3 (D1-3) - (56)   | <u> </u> |
| 002 | EG01R1 -<br>Matemáticas I | 1   | 6     | 2     | CACERES<br>ESPINOZA,<br>LUCIO                          | IE01S1  | Práctica | Grupo<br>A | MARTES | 08:00  | 11:20 | AULA D1-3 (D1-3) - (56)   | 9        |
| 003 | EG01R1 -<br>Matemáticas I | 1   | 6     | 2     | POR<br>DESIGNAR<br>POR<br>DESIGNAR,<br>POR<br>DESIGNAR | IE01S2  | Teoría   | Grupo<br>A | LUNES  | 13:50  | 17:10 | AULA B1-11 (B1-11) - (38) | <u> </u> |

# 2.1.5. OPCIÓN: Carga horaria

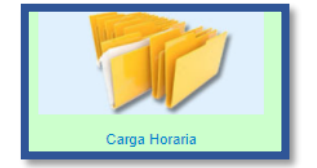

Desde esta opción se realiza el ingreso de la carga horaria por proceso.

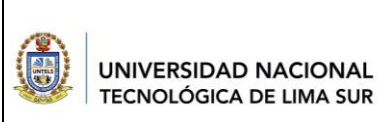

03GI-2021-UNTELS-OTIC

VERSIÓN: 01

|                                                | Carga Horaria |                                  |              | inicio o Sa | ir a  |                   |                     |
|------------------------------------------------|---------------|----------------------------------|--------------|-------------|-------|-------------------|---------------------|
| eleccione los siguientes Criterios de búsqueda |               |                                  |              |             |       |                   |                     |
| Matrícula 2021-II                              | ~             | Ingeniería Electrónica y Telecor | municaciones | ~           |       | Imprimir          |                     |
| Curricula 2017-1                               | ~             | Tercer ciclo                     |              | ~           |       | Crear Docente     |                     |
|                                                |               |                                  |              |             |       | Salir             |                     |
|                                                |               |                                  |              |             |       |                   |                     |
|                                                |               |                                  |              |             |       |                   |                     |
|                                                |               |                                  |              |             |       |                   |                     |
| N°                                             | CURSO         |                                  | CICLO        | CRÉDITOS    | MALLA | SECCIONES CREADAS | CREAR NUEVA SECCIÓN |
| 001 IE03R1 - Matematica III                    |               |                                  | 3            | 4           | 2     | 2                 | 0                   |
| 002 IE03R2 - Quimica General                   |               |                                  | 3            | 3           | 2     | 2                 | •                   |
| 003 IE03R3 - Física I                          |               |                                  | 3            | 4           | 2     | 2                 | •                   |
| 004 IE03R4 - Programación para Ingeniería      |               |                                  | 3            | 3           | 2     | 2                 | •                   |

Para crear una nueva sección, dar clic en el botón con el símbolo "+"

|      |                                 | Carga H  | loraria |             |                                       |                                      | ni                                            | do o Sallr o |                    |         |                  |                      |
|------|---------------------------------|----------|---------|-------------|---------------------------------------|--------------------------------------|-----------------------------------------------|--------------|--------------------|---------|------------------|----------------------|
| Crea | r secciones                     |          |         |             |                                       |                                      |                                               |              |                    |         |                  |                      |
| 462  | IE03R1 - Matematica III         |          |         | 1           | 44 Cantidad<br>Aprobaron<br>Requisito | 22 Cantidad<br>Desaprobados<br>Curso | 66 Cantidad<br>Aproximada de<br>Alumnos Ciclo | 4 Crédito    | 2 <sub>Malla</sub> | 2       | loras<br>eóricas | 4 Horas<br>prácticas |
| N°   | DOCENTE                         | GRUPO    | DIA     | HORA INICIO |                                       | HORA FIN                             | AULA                                          | CAPAC.       | DUPLICAR           | LIMPIAR | AULA             | DOCENTE              |
| 1    | ACOSTA SOLÓRZANO WILLIAMS FEI 🗸 | Teoría 🗸 | LUNE 🗸  | 08:00       | · 📀                                   | 09:40 🗸                              | A1-1 - LABORATORIO COMPUTO 01 🗸               | 50           |                    |         | ÷                | <b>C</b>             |
| 2    | ACOSTA SOLÓRZANO WILLIAMS FEI 🗸 | Teoría 🗸 | LUNE 🗸  | 09:40       | ~ 📀                                   | ~                                    | A1-1 - LABORATORIO COMPUTO 01 🗸               | 50           |                    | )       | <b>*</b>         | <b>(</b> 2)          |
| 3    | ~                               | ~        | ~       |             | - 📀                                   | ~                                    | ~                                             |              |                    |         | <b>*</b>         | <b>E</b>             |
| 4    | ~                               | ~        | ~       |             | ~ 📀                                   | ~                                    | ~                                             |              |                    | )       | <b>*</b>         | <b>(2)</b>           |
|      |                                 |          |         |             |                                       |                                      | Verificar Datos                               |              |                    | << Regr | esar             |                      |

Llene los datos en los campos, y luego de clic en el botón VERIFICAR DATOS para que el sistema verifique algún cruce de horario de docente y aula, si se encuentra está conforme, finalmente dar clic en el botón GUARDAR.

Si en lugar de seleccionar nueva seccion ("+"), selecciona la sección creada (botón rojo con el número de la sección), podrá eliminar y/o actualizar los datos de la sección seleccionada

|             | UNIVERSIDAD N         |         |          | G        | UÍA DI    | SIS<br>AC | iema i<br>Adémi | DE REG<br>COS | GISTR  | lOS         |                |               |
|-------------|-----------------------|---------|----------|----------|-----------|-----------|-----------------|---------------|--------|-------------|----------------|---------------|
|             |                       |         | (        | 03GI-202 | 1-UNTELS  | -OTIC     |                 | ۷             | 'ERSIÓ | N: 01       |                |               |
|             |                       |         |          |          |           |           |                 |               |        |             |                |               |
| IE03R1 - Ma | atematica III         |         |          | 462 ID   | 3         | Ciclo     | 4 Crédito       | 2 Malla       | 2      | Hr teóricas | 4              | Hr prácticas  |
| N°          | Docente               | Sección | T/P      | Grupos   | Dia       | Inicio    | Fin             | Aula          | CAPAC. | Modif.      | Eliminar Grups | o Nuevo Grupo |
| 001 LUQUE R | IVERA, JESUS VIRGILIO | IE03S1  | Teoría   | Grupo A  | JUEVES    | 18:20     | 18:00           | B2-8 (31)     | 40     | <b>Q</b>    | ×              | <b>(</b>      |
| 002 LUQUE R | IVERA, JESUS VIRGILIO | IE03S1  | Práctica | Grupo A  | JUEVES    | 18:00     | 21:20           | B2-8 (31)     | 40     | ٩           | ×              | •             |
| 003 CACERES | S ESPINOZA, LUCIO     | IE03S2  | Teoría   | Grupo A  | MIÉRCOLES | 08:00     | 09:40           | B2-8 (31)     | 40     | 9           | ×              | 0             |
| 004 CACERES | S ESPINOZA, LUCIO     | IE03S2  | Práctica | Grupo A  | MIÉRCOLES | 09:40     | 11:20           | B2-8 (31)     | 40     | ٩           | ×              | 0             |
| 005 CACERES | S ESPINOZA, LUCIO     | IE03S2  | Práctica | Grupo A  | JUEVES    | 08:00     | 09:40           | B2-8 (31)     | 40     | ٩           | ×              | Ð             |
|             | < Regresar            |         |          |          |           |           |                 |               |        |             |                |               |

Desde el botón CREAR DOCENTE, puede crear un nuevo docente.

Debe considerar los siguientes datos:

| Número de Doc   | cumento del Nue | vo Docente: |  |
|-----------------|-----------------|-------------|--|
| 25798431        |                 |             |  |
| Apellido Patern | 0:              |             |  |
|                 |                 |             |  |
| Apellido Matern | 10:             |             |  |
|                 |                 |             |  |
| Nombres:        |                 |             |  |
|                 |                 |             |  |
|                 |                 |             |  |
|                 |                 |             |  |
|                 |                 |             |  |

Desde el botón IMPRIMIR, puede imprimir la carga horaria de la escuela seleccionada

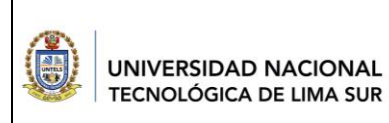

03GI-2021-UNTELS-OTIC

VERSIÓN: 01

#### Reportar

| Carga Horaria por Aula |          |  |  |  |
|------------------------|----------|--|--|--|
|                        |          |  |  |  |
| Generar reporte        | Regresar |  |  |  |
|                        |          |  |  |  |
|                        |          |  |  |  |

#### PROCESO

Matrícula 2021-II

#### Dar clic al botón GENERAR REPORTE

#### CARGA HORARIA POR AULA PROCESO 2021-II

v

| Aula | : AULA | A2-1           | (A2-1       | ) - (4 | 2)         |                                                        |         |         | Capacidad: 42                           |
|------|--------|----------------|-------------|--------|------------|--------------------------------------------------------|---------|---------|-----------------------------------------|
| N°   | DÍA    | HORA<br>INICIO | HORA<br>FIN | ESC.   | TIPO       | CURSO                                                  | SECCIÓN | GRUPO   | DOCENTE                                 |
| 1    |        |                |             |        |            |                                                        |         |         |                                         |
| L    | UNES   | 16:20          | 18:50       | IM     | (T)        | IM05R2 - Termodinámica                                 | IM05S1  | Grupo A | POR DESIGNAR POR DESIGNAR, POR DESIGNAR |
|      |        | 18:50          | 20:30       | IM     | (P)        |                                                        |         |         |                                         |
|      |        | 14:40          | 16:20       | IM     | <b>(T)</b> | IM05R3 - Física III                                    |         |         | GONZALES ORMEÑO, PABLO GUILLERMO        |
|      |        | 14:40          | 16:20       | IM     | <b>(T)</b> |                                                        |         | Grupo B |                                         |
| 2    |        |                |             |        |            |                                                        |         |         |                                         |
| N    | ARTES  | 10:30          | 11:20       | IM     | (T)        | IM03R5 - Algoritmos de<br>Programación para Ingeniería | IM03S1  | Grupo A | CHAVEZ ZUBIETA, ALVARO ENRIQUE          |
|      |        | 11:20          | 13:00       | IM     | (P)        |                                                        |         |         |                                         |
|      |        | 13:50          | 15:30       | IM     | (T)        | IM06R3 - Mecánica de<br>Fluidos                        | IM0651  |         | POR DESIGNAR POR DESIGNAR, POR DESIGNAR |
|      |        | 15:30          | 17:10       | IM     | (P)        |                                                        |         |         |                                         |
|      |        | 18:50          | 20:30       | IM     | (T)        | IM08R3 - Control de Procesos<br>Automáticos            | IM08S1  |         | CHAMORRO ATALAYA, OMAR FREDDY           |
|      |        | 20:30          | 22:10       | IM     | (P)        |                                                        |         |         |                                         |

# 2.1.6. OPCIÓN: Reportes

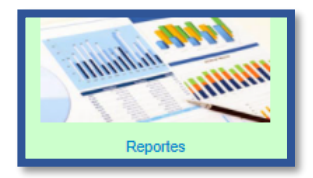

Desde esta opción el usuario podrá generar los distintos reportes que se encuentran en la lista:

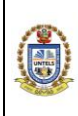

VERSIÓN: 01

Alumnos Por Créditos Aprobados Alumnos con abandono Alumnos 3era. Repitencia - Reincorporados Cantidad Matriculados Por Escuela Cantidad Matriculados Por Curso Cantidad Matriculados | Aprobados | Desaprobados Cantidad de Cursos por Aprobar por Alumno Carga Horaria por Aula Carga Horaria por Aula (Gráfico) Carga Horaria por Ciclo (Gráfico) Carga Horaria por Docente Carga Horaria por Escuela Certificado de Estudios Docentes: Lista Actividades - Aula Virtual Docentes agregaron Notas Docentes Horas Dictadas Docentes: Marcación (marcador) Docente: Marcación Asistencia Docente: Enlace Salas Virtuales Ficha de Matrícula Formato Asistencia Historial Académico Listado Alumnos Matriculados por Curso Listado Alumnos Matriculados Por Ciclo Listado Alumnos Matriculados - Asistencia Examen Listado Alumnos Matriculados en más de 3 ciclos Listado Alumno Orden Mérito Listado Alumnos con Exceso de créditos Listado Alumnos con cruce de horarios Listado Alumnos Cursos Desaprobados - Tutoria Listado Alumnos Cursos Desaprobados Por Proceso Listado Alumnos Cursos Pendientes de Nivelación Listado Alumnos Según su Estado Listado Cursos con cantidad de Alumnos Pendientes de Nivelación Listado de Egresados Reporte Pre Acta Final (Registros) Reporte Acta Final (Registros) Reporte Notas (Preliminar) Reporte de Fórmulas de Cursos Tercio/Quinto Superior

Para la generación de los reportes es necesario seleccionar algunos criterios de búsqueda, que dependerá del tipo de reporte seleccionado

Reportar

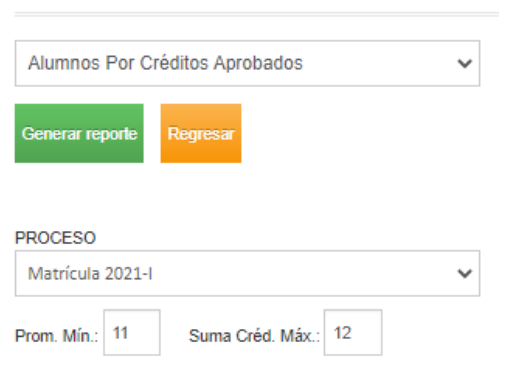

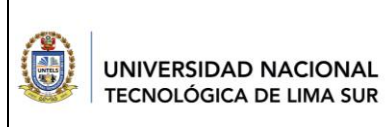

03GI-2021-UNTELS-OTIC

VERSIÓN: 01

#### Reportar

| Alumnos con a   | ~        |  |
|-----------------|----------|--|
| Generar reporte | Regresar |  |
| PROCESO         |          |  |

| <u> </u> | 100200           |
|----------|------------------|
|          | Matrícula 2021-I |

#### Reportar

| Carga Horaria por Docente | ~ |                      |               |
|---------------------------|---|----------------------|---------------|
| Generar reporte Regresar  |   |                      |               |
|                           |   |                      |               |
| PROCESO                   |   | DOCENTE              |               |
| Matrícula 2021-l          | ~ | DNI o Nombre Docente | Filtrar datos |
| ESCUELA                   |   |                      |               |
|                           | ~ |                      | ~             |

## 2.1.7. OPCIÓN: Reiniciar Contraseña

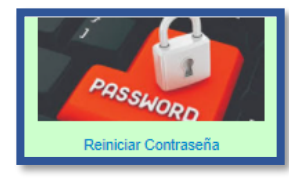

Desde esta opción el usuario podrá reiniciar las contraseñas de alumnos, docentes y usuarios administrativos del sistema.

|                                   |            |                                  |                 | INICIO > Reiniciar Contreseñas |
|-----------------------------------|------------|----------------------------------|-----------------|--------------------------------|
| •                                 |            |                                  |                 |                                |
| Realizar búsqueda por:            |            |                                  |                 |                                |
| Tipo de Usuario:                  | Alumno     | *                                |                 |                                |
| Código, nombres o DNI:            | 1811010448 |                                  |                 |                                |
|                                   | Buscar Reg | resar                            |                 |                                |
| Resultado: 1 registros encontrado | S.         |                                  |                 |                                |
| Código                            | Documento  | Nombres                          | Tipo de Usuario | Reiniciar Password             |
| 1811010448                        | 70053416   | MENDOZA SANCHOMA, DANIEL ALBERTO | Alumno          | <b>(</b>                       |

03GI-2021-UNTELS-OTIC

VERSIÓN: 01

## 2.1.8. OPCIÓN: Asistencia Alumno

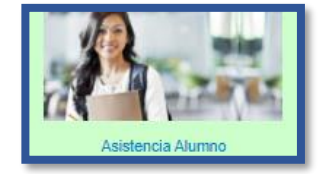

Desde esta opción el usuario podrá registrar la asistencia del alumno, que por algún motivo no pudo registrarse en su horario respectivo

| Asistencia         |                           |                                         |         |             | Inicio > Salir > |  |  |  |
|--------------------|---------------------------|-----------------------------------------|---------|-------------|------------------|--|--|--|
|                    |                           |                                         |         |             |                  |  |  |  |
| Matrícula 2021     | -11                       | ~                                       |         |             |                  |  |  |  |
| melgarejo          |                           | Filtrar datos                           |         |             |                  |  |  |  |
| MELGAREJO QU       | JIJANDRIA, MIGUEL ANGE    | Cargar Cursos Docente                   |         |             |                  |  |  |  |
| Se tiene los sigui | entes cursos en registro: |                                         |         |             |                  |  |  |  |
| id                 | Sección                   | Curso                                   | Grupo   | Seleccionar | Reporte          |  |  |  |
| 54358              | IA06S1                    | IA06R7 - Gestión Energética             | Grupo A | <u></u>     | $\mathbf{O}$     |  |  |  |
| 54359              | IA06S1                    | IA06R7 - Gestión Energética             | Grupo B | 9           |                  |  |  |  |
| 54367              | IA07S1                    | IA07R4 - Investigación de Operaciones   | Grupo A | 9           | $\mathbf{O}$     |  |  |  |
| 54392              | IA10S1                    | IA10E3 - Sistemas Integrados de Gestión | Grupo A | 9           | ٢                |  |  |  |
| Seleccio           | one Horario de            | clase:                                  |         |             |                  |  |  |  |
| MIÉRCOL            | ES 16:20 - 17:10          | ~                                       |         |             |                  |  |  |  |
| Fecha de Cl        | ase                       |                                         |         |             |                  |  |  |  |
| 01/01/2019         | 9                         |                                         |         |             |                  |  |  |  |
| Carga              | Cargar Lista              |                                         |         |             |                  |  |  |  |
| Curso: 14          | 408R7 - Gestión Ene       | rgética                                 |         |             |                  |  |  |  |
| Sección:           | IA06S1                    |                                         |         |             |                  |  |  |  |

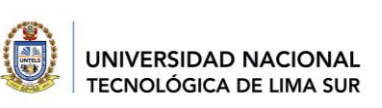

03GI-2021-UNTELS-OTIC

VERSIÓN: 01

## 2.1.9. OPCIÓN: Recuperación de clases

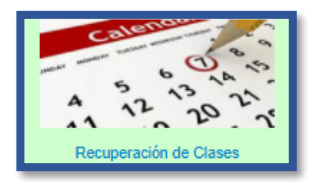

Desde esta opción el usuario podrá registrar la fecha y hora de recuperación de clases del docente y asignatura seleccionada.

| Seleccione Docente                          | Proceso             |
|---------------------------------------------|---------------------|
| oruna Filtrar dalos ORUNA LARA, JUAN CARLOS | Matricula 2021-II 🗸 |
| Cargar Datos Docente                        |                     |

Asignaturas del Docente

| N° | Asignatura                    | Horario                                 | HA | Sección | Gr | CA | Fecha a<br>Recuperar | Fecha de<br>Recuperación | Hora<br>Inicio | AULA | Тіро | Dup | Del |
|----|-------------------------------|-----------------------------------------|----|---------|----|----|----------------------|--------------------------|----------------|------|------|-----|-----|
| 01 | IS02R1 - Estadística General  | VI 13:00 - 15:30 (Teoría) Aula: C2-2b   | 3  | IS02S2  | A  | 4  |                      |                          |                | ~    | ~    | ٢   |     |
| 02 |                               | VI 15:30 - 17:10 (Práctica) Aula: C2-2b | 2  |         | A  |    |                      |                          |                | ~    | ~    | ٢   |     |
| 03 | IA03R5 - Estadística Aplicada | VI 08:00 - 09:40 (Teoría) Aula: C3-3    | 2  | IA03S1  | A  | 0  |                      |                          |                | ~    | ~    | ٦   |     |
| 04 |                               | VI 09:40 - 11:20 (Práctica) Aula: C3-3  | 2  |         | A  |    |                      |                          |                | ~    | ~    | ٦   | ()  |

## 2.1.10. OPCIÓN: SIGU Alumno

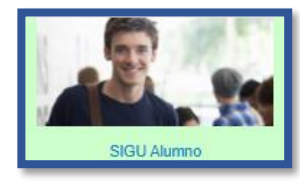

1811010448

Desde esta opción el usuario podrá ingresar al SIGU del alumno seleccionado

MENDOZA SANCHOMA DANIEL ALBERTO

| Seleccionar Alumno por: Proceso | χ           |         |        |      |
|---------------------------------|-------------|---------|--------|------|
| Matrícula 2021-II               | ¥           |         |        |      |
| 1811010448                      |             |         |        |      |
| Buscar Regresar                 |             |         |        |      |
| Resultado: 1 registros e        | ncontrados. |         |        |      |
| Códizo                          | Nombres     | Escuela | Estado | SIGU |

Ingeniería Electrónica y Telecomunicaciones

| dominard | - |
|----------|---|
|          |   |
|          |   |
|          |   |
|          |   |
|          |   |

Alumno, Renuncia

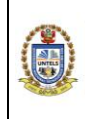

03GI-2021-UNTELS-OTIC

VERSIÓN: 01

#### De clic en el boton ("lupa") para que pueda ingresar al sigu:

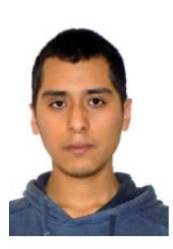

<section-header>

2.1.11. OPCIÓN: Alumno retiros

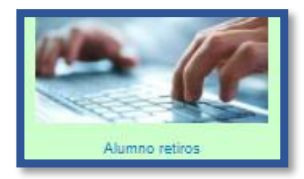

Desde esta opción el usuario podrá listar los alumnos que han sido considerados como retiros o abandonos, dentro de un rango de fecha

| Seleccion              | Selecione Fecha     |                                       |                        |                        |                                |       |                      |           |  |
|------------------------|---------------------|---------------------------------------|------------------------|------------------------|--------------------------------|-------|----------------------|-----------|--|
| Fecha Inic<br>07/01/20 | a:<br>21            | Ficha Finat:<br>07/09/2021            |                        |                        |                                |       |                      |           |  |
| Limpiar                |                     |                                       |                        |                        |                                |       |                      |           |  |
| Resultad               | o de búsqueda       |                                       |                        |                        |                                |       |                      |           |  |
| N°                     | Código de<br>Alumno | Alumno                                | Resolución             | Fecha de<br>Resolución | Estado                         | Curso | Fecha de<br>Registro | Usuario   |  |
| 01                     | 2016100248          | JAIME PEREZ, JHONATAN DAVID           | RCO Nº 209-2020-UNTELS | 27/07/2020             | Alumno, Separación<br>Temporal |       | 13/01/2021           | RMACALUPU |  |
| 02                     | 2011200173          | SIESQUEN CUCCHI, LUIS ANGEL ABEL      | RCO Nº 208-2020-UNTELS | 27/07/2020             | Alumno, Separación<br>Temporal |       | 13/01/2021           | RMACALUPU |  |
| 03                     | 2014200182          | ZAMBRANO CARHUAVILCA, LUIGI BENJAMIN  | RCO Nº 208-2020-UNTELS | 27/07/2020             | Alumno, Separación<br>Temporal |       | 13/01/2021           | RMACALUPU |  |
| 04                     | 2015100271          | BONIFACIO GUIZADO, MAVERICK CHILAVERT | RCO Nº 208-2020-UNTELS | 27/07/2020             | Alumno, Separación<br>Temporal |       | 13/01/2021           | RMACALUPU |  |
| 05                     | 2017210254          | CABRERA PANTI, JEFFERSON REYNALDO     | RCO Nº 208-2020-UNTELS | 27/07/2020             | Alumno, Separación<br>Temporal |       | 13/01/2021           | RMACALUPU |  |
| 08                     | 2012200060          | MAMANI YAPUCHURA, JINMY DIETER        | RCO Nº 210-2020-UNTELS | 27/07/2020             | Alumno, Separación<br>Temporal |       | 13/01/2021           | RMACALUPU |  |
| 07                     | 2016100212          | CANDIA HANCCO, WILBER                 | RCO Nº 210-2020-UNTELS | 27/07/2020             | Alumno, Separación<br>Temporal |       | 13/01/2021           | RMACALUPU |  |
| 08                     | 2017210425          | CONTRERAS PAULINO, YULIANA LUZ        | RCO Nº 210-2020-UNTELS | 27/07/2020             | Alumno, Separación<br>Temporal |       | 13/01/2021           | RMACALUPU |  |